# TOEFL ITP®テストデジタル版 Classroom Test 受験マニュアル (Android タブレット用)

# ~事前準備編~

### 最終更新日:2025年2月

### 【最初に】

このマニュアルは TOEFL ITP®テストデジタル版を受験するにあたり、必要な事前準備についてご案内しています。 別紙「トラブルシューティング」もご参照の上、事前に受験環境を整えていただきますようお願いいたします。

## 【準備するもの】

□ 受験に使用する Android OS のタブレット

□ 受験に使用するヘッドセット・イヤフォン(※有線のものを推奨。無線のものは音声トラブルが起こる可能性があります)

※Speaking セクション受験の場合はマイク付きのヘッドセット・イヤフォンをご用意ください。

## 【事前準備の流れ】以下の作業は、受験に使用する Android タブレットで行ってください。

- □ パソコン動作環境チェック(p.1)
- □ Step 1 システムチェック(p.2-p.3)
- □ Step 2 TOEFL Secure Browser のダウンロードとテスト開始画面の確認(p.4-p.5)

# パソコン動作環境チェック

- ・ テストに使用する Android タブレットが下記に記載の条件を満たしているかを確認してください。条件が満たされない場合はテストを受験することができません。
- ・ 安定したインターネット環境で受験してください。
- ・ 通常使用では問題のない Wi-Fi 環境であっても、画像の表示や解答の保存に支障が出る場合があります。 支障が改善されず受験ができなかった場合の責任は、一切負えませんので予めご了承ください。

| く必要な条件> |
|---------|
|         |

| Android タブレットの場合 |                  |  |
|------------------|------------------|--|
| OS の種類           | Android OS 10 以上 |  |
| Web Browser      | ←Chromeを利用 ※推奨   |  |

### Step1-システムチェック

使用する Android タブレットとインターネット環境でテストを完了できるかチェックをします。システムチェックはテストに使用する Android タブレットとインターネット環境で、設定されたテスト時間と可能な限り同じ時間帯に行ってください。

例)13:00 開始のテストを受験する方は、12:30~15:00 を目安にシステムチェックを完了してください。

システムチェックは、画面の設定、ネットの速度をチェックします。

システムチェックに失敗した場合は、前頁「必要な条件」の内容を再確認して、チェックを行ってください。

★始める時は必ずメールソフトや Skype などのソフトを全て終了させてからにしてください。

- 1. インターネットに接続し、www.ets-ellonline.org/にアクセスする。
- 2. 下記画面の赤矢印の、Check Readiness をタップする。

| *ets Program Administration | Check Readiness Download Secure Browser Frequently Asked Questions                                                          |
|-----------------------------|----------------------------------------------------------------------------------------------------|
| Username                    | The TOEFL® Family of Assessments                                                                                            |
| Password                    | The TOEFL ITP® Tests<br>For English-language-learning programs at<br>the university level (ages 16+)                        |
| Login Reset Password        | The TOEFL Junior® Tests<br>For middle school to early high school level<br>English-language-learning programs (ages<br>11+) |
|                             | The TOEFL Primary® Tests                                                                                                    |

3. 下の画面が表示されたら、赤矢印の、Run System Checkをタップする。

| Check Readiness                              |                                                                                                    |                                                                                                    |
|----------------------------------------------|----------------------------------------------------------------------------------------------------|----------------------------------------------------------------------------------------------------|
| Currently identified as: Anonymous<br>Change | System Check<br>Run the System Check to identify potential issues with<br>this device or Internet connection. This check also<br>verifies this device meets the minimum system<br>requirements needed to run the test. | <b>Evaluate Network</b><br>Launch the Test Simulation on multiple devices at the same time to simulate the network traffic of several test takers at your institution. We recommend coordinating the verification process with your IT staff so they can monitor network performance during the exercise. |
|                                              | Advanced Readiness and Troubleshooting<br>Test Delivery Check<br>Run the Test Delivery Check<br>type to verify this device will                                                                                        | <b>g</b><br>to take a test. This test includes samples of each question<br>deliver the test.                                                                                                    |
|                                              | Bandwidth Check Run the Bandwidth Check to                                                                                                    | sample your Internet connection speeds over a period of                                                                                                    |

4. 何も入力せず、赤矢印の、Run Check をタップ

#### チェック中の画面(2-3分程度かかります)

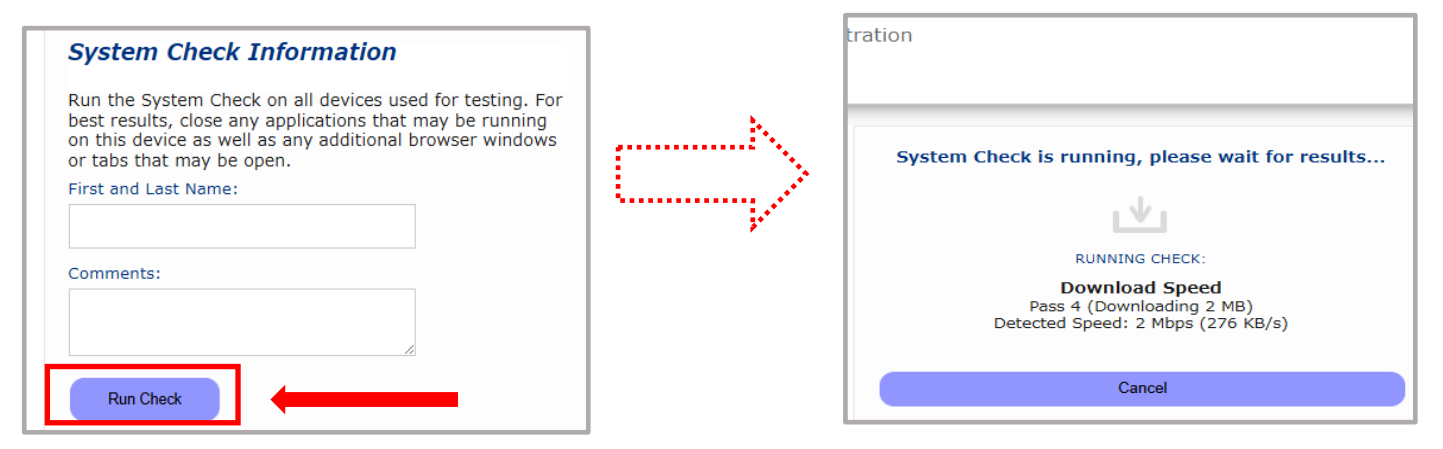

5. システムチェックが正常に完了した場合の画面です。 √が緑になっています。

| *ets                                 | Program Administration                                                                       | Download                        | <u>Run Again</u> | <u>View History</u> | <u>Return</u> |
|--------------------------------------|----------------------------------------------------------------------------------------------|---------------------------------|------------------|---------------------|---------------|
| This device meet<br>Browser on the c | s all site requirements. A Secure Browser may be required for de<br>evice prior to the test. | livery of the operational test. | If needed, be :  | sure to install the | e Secure      |
| Additional Inforn                    | nation                                                                                       |                                 |                  |                     |               |
| Institution                          | Anonymous                                                                                    |                                 |                  |                     |               |
| WAN IP Address                       | 113.33.221.210                                                                               |                                 |                  |                     |               |
| Date/Time of Report<br>(Local)       | eport 10/31/2024 09:47:00 午後                                                                 |                                 |                  |                     |               |
| Date/Time of Report<br>(Server)      | 10/31/2024 09:48:56 午後                                                                       |                                 |                  |                     |               |
| Country                              | P                                                                                            |                                 |                  |                     |               |
| Display Resolution                   | 1280 x 960                                                                                   |                                 |                  |                     |               |
|                                      |                                                                                              |                                 |                  |                     |               |

# 終了したら、チェック画面を閉じて、終了してください。

もし、下記のような「warning(警告)画面となった場合でも、下記のメッセージ内容であれば、そのまま下の画面をx で閉じて、 次の Step2 へ進んでください。

| Results                                                                                  |                                                                 |                                                                                                    |                                                                             |
|------------------------------------------------------------------------------------------|-----------------------------------------------------------------|----------------------------------------------------------------------------------------------------|-----------------------------------------------------------------------------|
| Check                                                                                    | Status                                                          | Details                                                                                                    |                                                                             |
| Browser                                                                                  | Asrning                                                         | This browser is not the browser needed for secure testing. Perform this check again using Safari. Please note that for Windows 10, Microsoft Edge is the default browser. This is not the same as Internet Evologer. |                                                                             |
| Additional Informati                                                                     | ion                                                             |                                                                                                    |                                                                             |
| nstitution                                                                               | Anonymous                                                       |                                                                                                    |                                                                             |
| wan ip Address                                                                           | 110.134.63.                                                     | 133                                                                                                    | The device meets all site requirements, but may need attention. A secure    |
| Date/Time of Report (Local)                                                              | 07/11/2020                                                      | 03:05:40 午前                                                                                                    | ······································                                      |
| Date/Time of Report<br>(Server)                                                          | 07/11/2020                                                      | 03:07:09 午前                                                                                                    | Browser may be required for delivery of the operational test, if needed, be |
|                                                                                          | JP                                                              |                                                                                                    | sure to install the secure browser on the device prior to the test          |
| Country                                                                                  |                                                                 |                                                                                                    |                                                                             |
| Country<br>Display Resolution                                                            | 1440 x 900                                                      |                                                                                                    |                                                                             |
| Country<br>Display Resolution<br>Display Colors                                          | 1440 x 900<br>24 - bit                                          |                                                                                                    |                                                                             |
| Country<br>Display Resolution<br>Display Colors<br>Browser                               | 1440 x 900<br>24 - bit<br>Chrome                                |                                                                                                    |                                                                             |
| Country<br>Display Resolution<br>Display Colors<br>Browser<br>Browser Version            | 1440 x 900<br>24 - bit<br>Chrome<br>83.0.4103.1                 | 16                                                                                                    |                                                                             |
| Country<br>Display Resolution<br>Display Colors<br>Browser<br>Powser Version<br>Platform | 1440 x 900<br>24 - bit<br>Chrome<br>83.0.4103.11<br>Mac OS X 10 | 16<br>D.13.6 (High Sierra)                                                                                                    |                                                                             |

#### Step 2-TOEFL Secure Browser(アプリ名「TOEFL ITP & TOEFL YSS」)のダウンロードとテスト開始画面の確認

- 1. http://www.ets-ellonline.org/ にアクセスします
- 2. 右上のメニュー選択肢から、「Download Secure Browser」をクリックします

| *ets                 | Program Administration | Check Readiness Download Secure Browser Frequently Asked Questions                                                                                                    |
|----------------------|------------------------|----------------------------------------------------------------------------------------------------|
| Username<br>Password | Ø                      | The TOEFL® Family of Assessments         Image: State of the text of the text of text of text of tex of text of text |
| Login                | Reset Password         | The TOEFL Junior® Tests<br>For middle school to early high school level<br>English-language-learning programs (ages<br>11+)                                                                                                    |

3. 下記画面が表示されますが、「TOEFL Secure Browser for Windows」がデフォルトで表示されています。 Android を使用する場合は、「TOEFL Secure Browser for Windows」の左上にある "SHOW ALL PLATFORMS"を外プします。

| *ets Program Administration               | Return                                     |
|-------------------------------------------|--------------------------------------------|
| Download Secure Browser                   |                                            |
| Currently identified as: Anonymous Change |                                            |
| SHOW ALL PLATFORMS                        |                                            |
| <b>TOEFL Secure Browser for Windows</b>   | ations during testing. This Secure Browser |

4. 「*Android*」の下にある <u>Show Instructions</u>をクリックするとダウンロードについての説明と 「Download from the Google Play Store」ボタンが表示されるので、タップします。

| HIDE ADDITIONAL PLATFORMS |                                                                                                    |  |  |  |
|---------------------------|----------------------------------------------------------------------------------------------------|--|--|--|
|                           | Android                                                                                                    |  |  |  |
|                           | The Android Secure Browser app provides a secure testing experience by prohibiting access to other apps during testing.                                                                        |  |  |  |
|                           | Hide Instructions                                                                                                    |  |  |  |
|                           | Download on Android                                                                                                    |  |  |  |
|                           | <ol> <li>Select the Download from the Play Store button located underneath these instructions.</li> <li>The Google Play Store will open and display the Secure Browser app details.</li> </ol> |  |  |  |
|                           | 3. Select INSTALL.<br>4. After the download is complete. <b>OPEN</b> or select the <b>Secure Browser</b> icon on the Android device home screen                                                |  |  |  |
|                           | Download from the Google Play Store                                                                                                    |  |  |  |

5. Google Play ストア上で Secure Browser のインストール画面が表示されているので、 インストール をクリックします。

| Coogle Play ゲーム アプリ 映画                                                                                                    | j&テレビ 書籍&マンガ キッズ                                                                                                    | Q (2)                                                                                                    |
|----------------------------------------------------------------------------------------------------|----------------------------------------------------------------------------------------------------|----------------------------------------------------------------------------------------------------|
| TOEFL ITP & TOEFL Y<br>Internet Testing Systems<br>5.000+<br>ダウンロード 3歳以上の<br>インストール く 1                                                                                                    | 5                                                                                                    | *toefl<br>young<br>students<br>&itp                                                                                                    |
| • Configuration         • Configuration         • Configurati | *torf.       ♥ Aloat the Starpe I base and early a period to starpe and the starpe and the s | *toefl.     アプリのサポート ~     For paradiation at     *ter 「Internet Testing →     Systems」のその他のアイテ     Linegrafie     Linegrafie     Linegrafie     Linegrafie     Linegrafie     ToELIC Assessments |

6. インストールが完了したら、[Open]を選択し、Secure Browserが問題なく開くか確認し、下図の画面(受験者がテストを 選択するページ)が表示されれば、ダウンロードは完了です。

ダウンロード後、起動させる場合は Android のホーム画面から Secure Browser アイコンを開いてください。

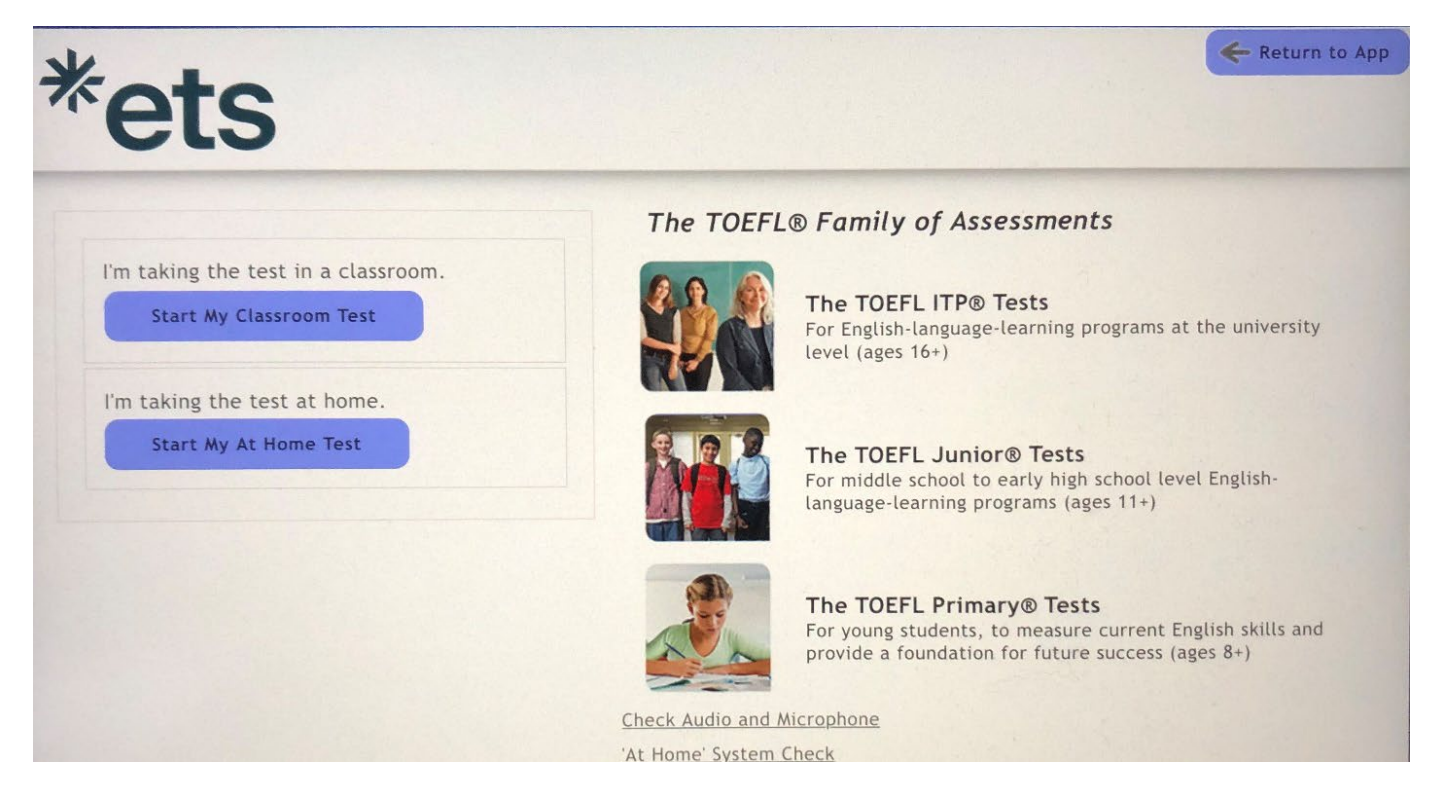